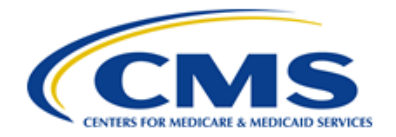

Centers for Medicare & Medicaid Services CMS eXpedited Life Cycle (XLC)

# QualityNet Portal (QNP) 2.0 / QualityNet.org

# **User Manual**

Version 1.0 07/22/2019

Document Number: ESS-QNP2.0-1.0 Contract Number: HHSM-500-2016-00013B

# **Table of Contents**

| 1. | . Introduction1                                       |                            |  |  |
|----|-------------------------------------------------------|----------------------------|--|--|
| 2. | Getting Started – Home Page                           | 2                          |  |  |
|    | <ul> <li>2.1 Global features, functionality</li></ul> | 3<br>3<br>3<br>4<br>4<br>5 |  |  |
| 3. | Healthcare Community pages                            | 7                          |  |  |
|    | <ul> <li>3.1 Overview page</li></ul>                  | 7<br>8<br>9<br>9           |  |  |
| Ap | pendix A: Record of Changes1                          | 2                          |  |  |
| Ap | Appendix B: Approvals13                               |                            |  |  |

# List of Figures

| Figure 1 - QualityNet Home page                     | . 2 |
|-----------------------------------------------------|-----|
| Figure 2 - Global Search                            | . 3 |
| Figure 3 - Quality Programs list                    | . 3 |
| Figure 4 - Help resources list                      | .4  |
| Figure 5 - Log into QualityNet Secure Portal button | .4  |
| Figure 6 - Choose Your QualityNet Destination page  | .4  |
| Figure 7 - Register button                          | . 5 |
| Figure 8 - QualityNet Registration page             | . 5 |
| Figure 9 - Welcome to QualityNet banner             | . 5 |
| Figure 10 - Healthcare Community quick links        | . 6 |

| Figure 11 - Healthcare community Overview page     | 8  |
|----------------------------------------------------|----|
| Figure 12 - Measures overview page                 | 9  |
| Figure 13 - Measure/measure set Overview page      | 9  |
| Figure 14 - Public Reporting page                  | 10 |
| Figure 15 - Data Management / Data Submission page | 10 |
| Figure 16 - Resources page                         | 11 |

# List of Tables

| Table 1 -   | Record of Changes | 12 |
|-------------|-------------------|----|
| Table 2 - A | Approvals         | 13 |

# 1. Introduction

This User Manual (UM) provides information necessary for users to effectively navigate QualityNet, also referred to as the QualityNet Portal (QNP) — the public-facing pages of the QualityNet.org website.

Established by the Centers for Medicare & Medicaid Services (CMS), QualityNet provides healthcare quality improvement news, resources and data reporting tools and applications used by healthcare providers and others.

Accessed via login from QualityNet, the QualityNet Secure Portal (QSP) is the only CMSapproved website for secure communications and healthcare quality data exchange between: quality improvement organizations (QIOs), hospitals, ambulatory surgical centers, inpatient psychiatric facilities, end stage renal disease (ESRD) networks and facilities, and data vendors.

This document provides screen prints and corresponding narrative to describe how to navigate to frequently accessed pages of the QualityNet website.

# 2. Getting Started – Home Page

Access the QualityNet website at https://www.qualitynet.org.

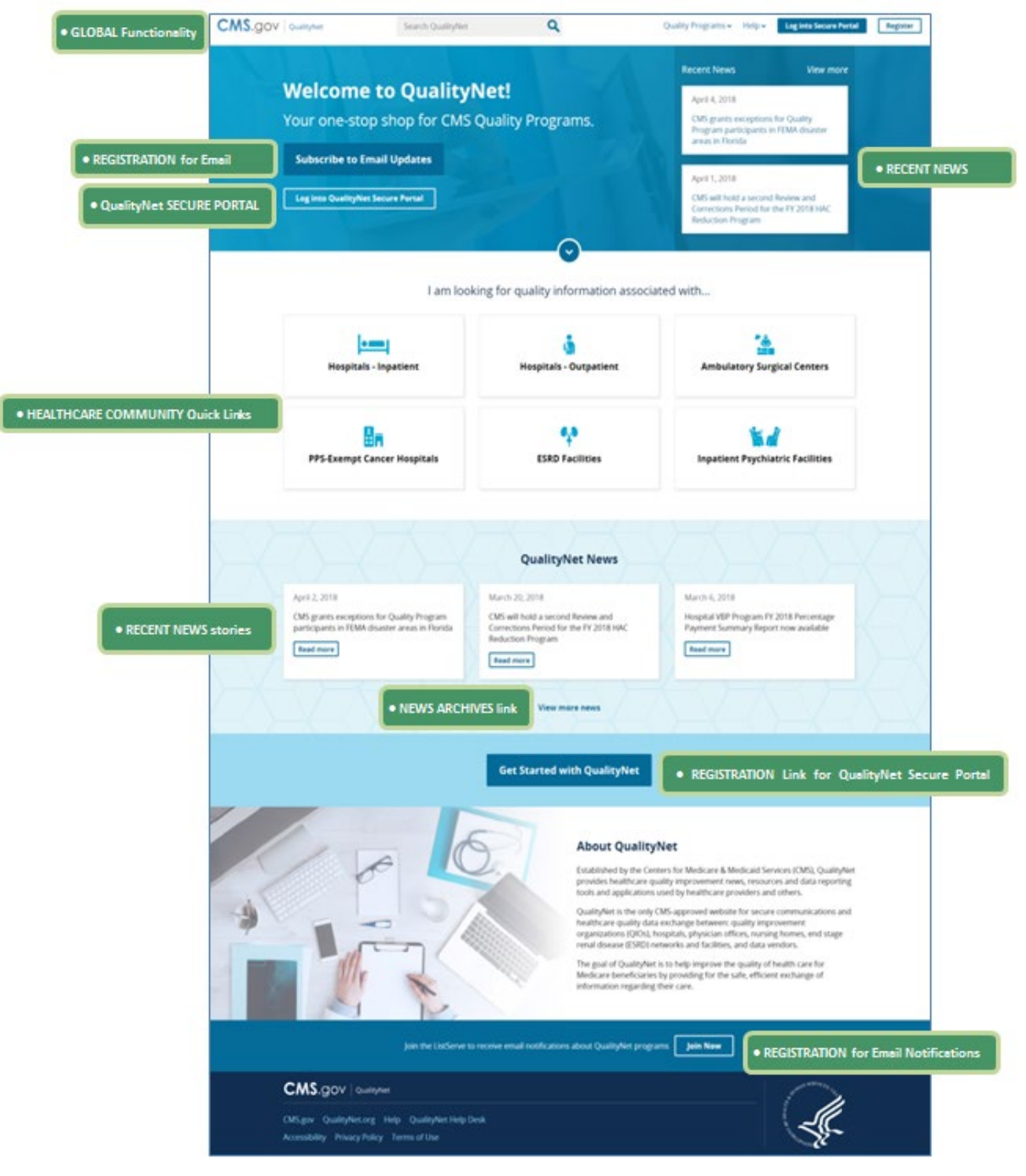

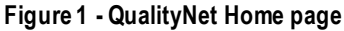

# 2.1 Global features, functionality

The global header provides users access to the following key features and functions from any page of the QualityNet website.

#### 2.1.1 Global Search

Enter key word(s) to **Search** for specific content on the website.

| CMS.gov QualityNet Search QualityNet Q       | Quality Programs 🗸 Help 🗸 | Log into Secure Portal | Register |
|----------------------------------------------|---------------------------|------------------------|----------|
|                                              | Recent News               | View more              |          |
| welcome to QualityNet!                       | April 4, 2018             |                        |          |
| Your one-stop shop for CMS Quality Programs. | CMS grants exceptions     | for Quality            |          |
| Figure 2 - Global Search                     |                           |                        |          |

### 2.1.2 Quality Programs

Quickly access information regarding specific CMS quality reporting programs from the **Quality Programs** drop-down. Programs are listed by healthcare community (provider type), as follows:

- Inpatient Hospitals
- Outpatient Hospitals
- PPS-Exempt Cancer Hospitals
- Ambulatory Surgical Centers
- End-Stage Renal Disease Facilities
- Inpatient Psychiatric Facilities

| CMS.gov   QualityNet                                      | Search QualityNet                | ٩                                                     | Quality Programs  V Help  V Log into Secure Portal          | Register |
|-----------------------------------------------------------|----------------------------------|-------------------------------------------------------|-------------------------------------------------------------|----------|
|                                                           |                                  |                                                       | Clos                                                        | e        |
| Hospitais - Inpatient                                     |                                  | PPS-Exempt Cancer Hospitals                           | ESRD Facilities                                             |          |
| Overview                                                  |                                  | Overview                                              | Overview                                                    |          |
| Hospital Inpatient Quality I<br>Hospital Value-Based Purc | Reporting (IQR)<br>hasing (HVBP) | PPS-Exempt Cancer Hospital Quality Reportion          | ng ESRD Quality Incentive (QIP)                             |          |
| Hospital-Acquired Condition                               | on Reduction (HAC)               | Ambulatory Surgical Centers                           | Inpatient Psychlatric Facilities                            |          |
| Hospital Readmission Redu                                 | uction (HRRP)                    | Overview                                              | Overview                                                    |          |
| Hospitals - Outpatient                                    |                                  | Ambulatory Surgical Center (ASC) Quality<br>Reporting | Inpatient Psychiatric Facility Quality Reporting<br>(IPFQR) |          |
| Overview                                                  |                                  |                                                       |                                                             |          |
| Hospital Outpatient Quality                               | y Reporting (OQR)                |                                                       |                                                             |          |

Figure 3 - Quality Programs list

## 2.1.3 Help resources

Access various quality reporting program resources from the **Help** drop-down menu. Resource categories include:

- Getting Started
- Training & Guides
- Known Issues & Maintenance
- QualityNet Support
- Question and Answer Tools

|                                                                                                    | Search QualityNet                                            | ۹                                                                                       | Quality Programs - Help - Log into Secu                                                                                                    | re Portal Register |
|----------------------------------------------------------------------------------------------------|--------------------------------------------------------------|-----------------------------------------------------------------------------------------|----------------------------------------------------------------------------------------------------|--------------------|
| Getting Started<br>Registration<br>Sign In Instructions<br>Security Statement & Policy<br>Password Rules<br>Training & Guides<br>QualityNet Training<br>QualityNet Secure Portal<br>Secure File Transfer<br>QualityNet Events Center | <b>Known</b><br>Knowr<br>Systen<br><b>Quality</b><br>Quality | Issues & Maintenance<br>n Issues<br>n Maintenance<br><b>Net Support</b><br>yNet Support | Question & Answer Tools<br>Hospitals - Inpatient<br>Hospitals - Outpatient<br>PPS-Exempt Cancer Hospitals<br>Ambulatory Surgical Centers<br>ESRD Facilities<br>Inpatient Psychiatric Facilities | Close              |

Figure 4 - Help resources list

### 2.1.4 Logging in to Secure Portal

Click the **Log into Secure Portal** button (also located the Welcome to QualityNet banner) to access the **Choose Your QualityNet Destination** page.

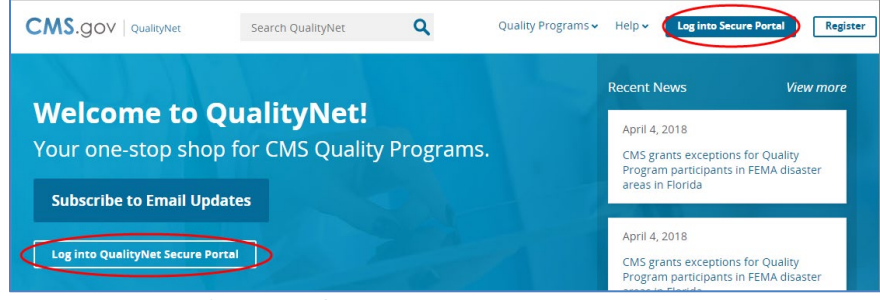

Figure 5 - Log into QualityNet Secure Portal button

From there, you will be able to select the desired QualityNet Secure Portal application or tool and proceed to the appropriate login process.

| CMS.gov QualityNet                                                                                         |
|----------------------------------------------------------------------------------------------------|
| Choose Your QualityNet Destination                                                                         |
| Please select your QualityNet destination to reach the correct login screen for<br>your QualityNet portal. |
| HQR Next Generation                                                                                        |
| Select Your QualityNet Destination                                                                         |
| Secure File Transfer                                                                                       |
| End-Stage Renal Disease Quality Reporting System                                                           |
| Ambulatory Surgical Center Quality Reporting Program                                                       |
| PPS-Exempt Cancer Hospital Quality Reporting Program                                                       |
| Inpatient Psychiatric Eacility Quality Reporting Program                                                   |
| Outpatient Hospital Quality Reporting Program                                                              |
| Quality Improvement Organizations                                                                          |
| QIES Business Intelligence Center                                                                          |
| HUR Next Generation                                                                                        |

Figure 6 - Choose Your QualityNet Destination page

#### 2.1.5 Register

Click the **Register** button to quickly access the **Getting Started with QualityNet** pages, where you will find information on registering for an account to access the desired application(s) and/or tool(s) on the QualityNet Secure Portal.

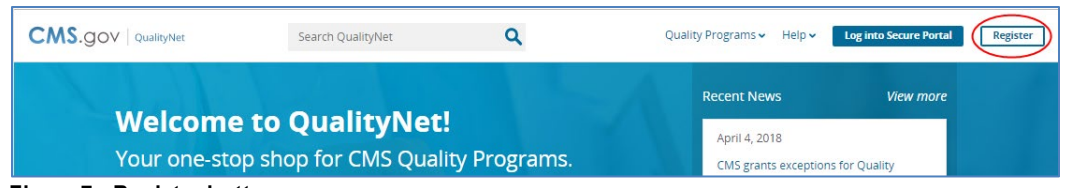

Figure 7 - Register button

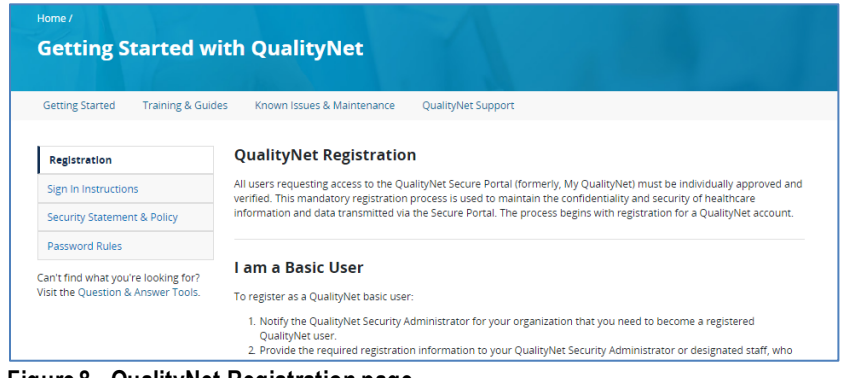

Figure 8 - QualityNet Registration page

### 2.2 Other Home page features, functions

- Click the **Subscribe to Email Updates** button in the banner of the Home page to access the sign-up page for program and system outage notifications, as well as discussion group participation.
- Access current and recent (archived) news stories from links on the right side of the banner.

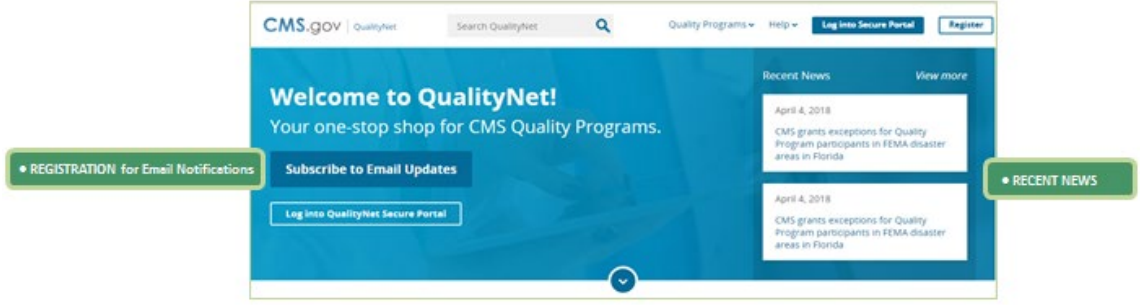

Figure 9 - Welcome to QualityNet banner

 Access CMS quality program information for each of the six healthcare communities by clicking one of the quick links in the center of the Home page.

|                                 | l am looki                  | ing for quality information associa | ted with                         |
|---------------------------------|-----------------------------|-------------------------------------|----------------------------------|
|                                 | Hospitals - Inpatient       | ů<br>Hospitals - Outpatient         | Ambulatory Surgical Centers      |
| EALTHCARE COMMUNITY Quick Links | PPS-Exempt Cancer Hospitals | ESRD Facilities                     | Inpatient Psychiatric Facilities |

Figure 10 - Healthcare Community quick links

# 3. Healthcare Community pages

All CMS quality program information provided on QualityNet is organized by provider type into six broad categories of care, or healthcare communities:

- Inpatient Hospitals
- Outpatient Hospitals
- PPS-Exempt Cancer Hospitals
- Ambulatory Surgical Centers
- End-Stage Renal Disease Facilities
- Inpatient Psychiatric Facilities

Although the program information for each healthcare community varies, it is organized as follows.

# 3.1 Overview page

The Overview, or landing, page for each healthcare community section of QualityNet features:

- an introductory overview of CMS quality reporting programs for the provider group
- a navigation bar, displayed just below the banner, containing quick links to community subsections, such as
  - Measures
  - Public Reporting
  - Data Management (or Data Submission)
  - Resources
  - Notifications (Email Notifications)
- quick links to the most recent Specifications or Program Manuals
- quick links to various CMS quality reporting programs available to the community
- links to current and recent QualityNet news stories pertaining to the community

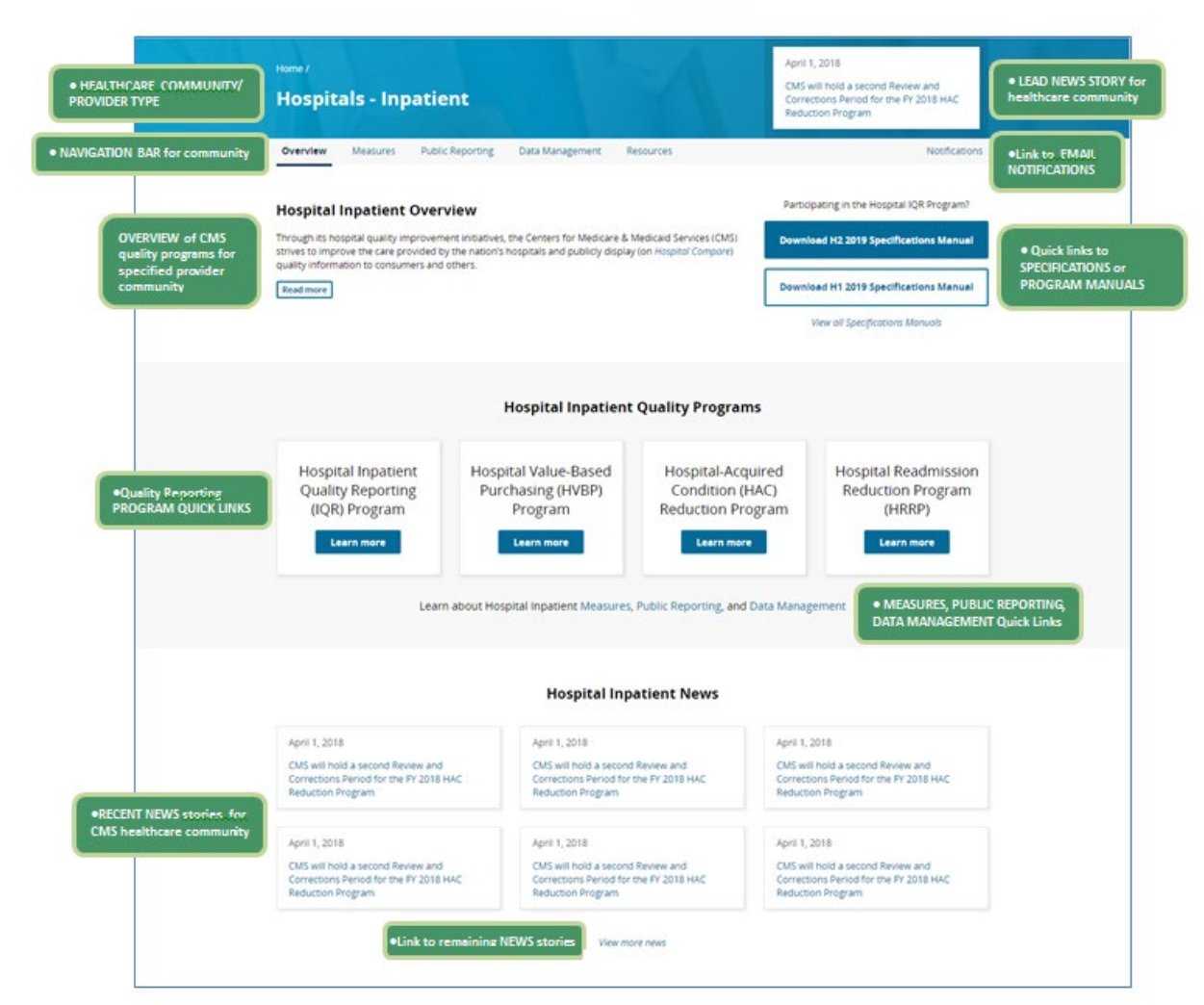

Figure 11 - Healthcare community Overview page

#### 3.2 Measures

From the navigation bar of the healthcare community Overview page, click **Measures** to access the Measures Overview page for the selected healthcare community.

#### 3.2.1 Measures Overview page

The Measures overview page lists all measures and measure sets associated with programs for the healthcare community.

Click the associated **Learn More** link to access pages pertaining to a particular measure or measure set.

| Home / Ho<br>Hosp                              | spitals - Inpatient /<br>ital Inpatient Measures    |                                                  |
|------------------------------------------------|-----------------------------------------------------|--------------------------------------------------|
| Overview                                       | Measures Public Reporting Data Management Resources | Notifications                                    |
| MEASURE SETS and                               | Hospital Inpatient Measure Sets                     |                                                  |
| MEASURES for specified<br>healthcare community | Electronic Clinical Quality Measures (eCQM)         | IFARN MORE LINKS to<br>corresponding MEASURES pe |
|                                                | Healthcare-Associated Infections (HAI)              | Learn more                                       |
|                                                | Hospital Consumer Assessment (HCAHPS)               | Learn more                                       |
|                                                | > Hybrid Measure                                    | Learn more                                       |
|                                                | Claims-Based Measures                               |                                                  |
|                                                | Complication Measure                                | Learn more                                       |

Figure 12 - Measures overview page

#### 3.2.2 Measure / measure sets pages

Use the navigation bar for each measure or measure set to access pages with additional measure-specific information.

| MEASURE/MEASURE SET                             | Home / Hospitals - Inpatient / Measures /<br>Electronic Clinical Quality Measures (eCQM)                                                                                                    |                                                                                                    |
|-------------------------------------------------|----------------------------------------------------------------------------------------------------|----------------------------------------------------------------------------------------------------|
| NAVIGATION BAR for<br>Measure/Measure Set pages | Overview eCQM Measures Participation Resources Webinars                                                                                                    | Notifications                                                                                        |
| •OVERVIEW of<br>Meesure/Meesure Set             | Electronic Clinical Quality Measures (eCQM) Overview<br>Beginning in Calendar Year (CY) 2013, hospitals were provided the opportunity to voluntarily submit data<br>for eCQMs. These quality measures were developed specifically to allow an electronic health record (EHR)<br>system, certified to the Office of the National Coordinator for Health Information Technology (ONC)<br>standards, to capture, export, calculate, and report the measure data.<br>Since CY 2016, hospitals have been required to report eCQM data as a portion of the Hospital Inpatient<br>Quality Reporting (IQR) Program and the Medicare Promoting Interoperability Program (reviously known<br>as the Medicare EHR Incentive Program). Hospitals that successfully submit eCQM data to meet Hospital<br>IQR Program requirements also fulfill the Medicare Promoting Interoperability Program requirement for<br>reporting of eCQMs with one submission.<br>Refer to the Technical Specifications and Resources for the CMS Quality Reporting Document Architecture<br>(IQRDA) Category I Implementation Guide for the applicable reporting period, measure specification<br>information, and program resources to support successful eCQM reporting to the CQI Resource Center.<br>Note: Critical access hospitals (CAHs) are encouraged, but not required, to participate in the Hospital IQR<br>Program. CRAHs ere required to participate in the Medicare Promoting Interoperability Program. Review<br>the Medicare Promoting Interoperability Program. Review<br>the Medicare Promoting Interoperability Program Information on the CMS gov website for more<br>information. | More Information<br>For more information, visit the eCQI<br>Resource Center.<br>eCQI Resource Center |

Figure 13 - Measure/measure set Overview page

## 3.3 Public Reporting

From the navigation bar of the healthcare community Overview page, click **Public Reporting** to access related public reporting information and resources.

| Home / Hospitals - Inpatient /<br>Hospital Inpatient Public Reporting |                                                                                                    |                                                                                                    |                                                                                                    |               |  |  |  |
|-----------------------------------------------------------------------|----------------------------------------------------------------------------------------------------|----------------------------------------------------------------------------------------------------|----------------------------------------------------------------------------------------------------|---------------|--|--|--|
| Overview                                                              | Measures Public Reporting                                                                                                    | Data Management                                                                                              | Resources                                                                                                    | Notifications |  |  |  |
|                                                                       | To inform consumers and<br>Hospital Cor<br>Public Repo<br>The Hospital Compare website pu<br>the quality of care provid<br>Learn mor | Hospital Inpat<br>d to encourage healthcar<br>npare<br>riting<br>ublishes information on<br>led to patients. | tient Public Reporting<br>re facilities to make continued improvements in care quality.<br>Hospital Compare<br>Overall Hospital Ratings<br>A methodology to calculate and display overall hospital-<br>level quality using a star rating system.<br>Learn more |               |  |  |  |

Figure 14 - Public Reporting page

### 3.4 Data Management / Data Submission

From the navigation bar of the healthcare community Overview page, click Data Management (or Data Submission) to access program-specific information regarding Data Collection, Data Submission, and Data Validation.

| rview Measures Public Reporting                                                                      | Data Management Resources                                                                               | Notifica                                                                                                    |
|----------------------------------------------------------------------------------------------------|----------------------------------------------------------------------------------------------------|----------------------------------------------------------------------------------------------------|
|                                                                                                    | Hospital Inpatient Data Management                                                                      |                                                                                                    |
| Learn r                                                                                              | nore about data collection, data submission, and data va                                                | lidation.                                                                                                    |
| Data Collection                                                                                      | Data Submission                                                                                         | Data Validation                                                                                                 |
| CMS Abstraction &<br>Reporting Tool (CART)                                                           | Hospital Inpatient<br>Data Submission                                                                   | Chart-Abstracted<br>Data Validation                                                                             |
| A powerful application for the<br>collection and analysis of quality<br>improvement data. Learn more | Data must be submitted in the<br>prescribed format by the transmission<br>deadlines established by CMS. | Verification that data submitted can be<br>reproduced by a trained abstractor<br>using a standardized protocol. |
| Learn more                                                                                           | Learn more                                                                                              | Learn more                                                                                                    |
| Abstraction Resources                                                                                | Benchmarks of Care                                                                                      | eCQM                                                                                                    |
| Tools for abstracting measure data.                                                                  | CMS calculates quarterly benchmarks<br>of care, based on hospital data                                  | Data Validation<br>Validation to allow an electronic health                                                     |

Figure 15 - Data Management / Data Submission page

### 3.5 Resources

From the navigation bar of the healthcare community Overview page, click **Resources** to access a variety of tools and program resources.

| Home / Hospitals - Inpatient /<br>Hospital Inpati | ent Resources                                                                                    |               |
|---------------------------------------------------|--------------------------------------------------------------------------------------------------|---------------|
| Overview Measures                                 | Public Reporting Data Management Resources                                                       | Notifications |
| Resources                                         | Hospital Inpatient Resources Frequently accessed Hospital Inpatient tools, pages, and resources. |               |
| Training                                          | Tools                                                                                            |               |
|                                                   | Tool Name                                                                                        |               |
|                                                   | Specifications Manuals                                                                           | View          |
|                                                   | CMS Abstraction & Reporting Tool (CART)                                                          | View          |
|                                                   | Hospitals - Inpatient Question & Answer Tool                                                     | View          |
|                                                   | Program Resources                                                                                |               |
|                                                   | Program Name                                                                                     |               |
|                                                   | Hospital Inpatient Quality Reporting Program (IQR)                                               | View          |

Figure 16 - Resources page

# Appendix A: Record of Changes

#### Table 1 - Record of Changes

| Version<br>Number | Date       | Author/Owner | Description of Change                                         |
|-------------------|------------|--------------|---------------------------------------------------------------|
| 0.1               | 07/08/2019 | ESS-BRADO    | Draft for CMS Office of Communications review                 |
| 1.0               | 07/22/2019 | ESS-BRADO    | Initial version of QualityNet Portal (QNP) 2.0 User<br>Manual |

# **Appendix B: Approvals**

The undersigned acknowledge that they have reviewed the User Manual and agree with the information presented within this document. Changes to this User Manual will be coordinated with, and approved by, the undersigned, or their designated representatives.

#### Table 2 - Approvals

| Document Approved By                                                                                                    | Date Approved |
|----------------------------------------------------------------------------------------------------|---------------|
| Patrice Benn                                                                                                    | 07/08/2019    |
| Name: Patrice Benn, Technical Architect, Division of Quality Systems, Governance, Engineering, & – Centers for Medicare & Medicaid Services | Date          |
|                                                                                                    |               |
| Name: <name>, <job title=""> - <company></company></job></name>                                                                             | Date          |
|                                                                                                    |               |
| Name: <name>, <job title=""> - <company></company></job></name>                                                                             | Date          |
|                                                                                                    |               |
| Name: <name>, <job title=""> - <company></company></job></name>                                                                             | Date          |